Ενημερωτικά για την ομαλή διεξαγωγή των εξετάσεων μεσω του ΖΟΟΜ καλό θα ήταν όλοι όσοι συμμετέχουν: μέλη ΔΕΠ, ΕΔΙΠ, ΕΤΕΠ και φοιτητές του Τμήματος, να έχουν την τελευταία έκδοση του προγράμματος ΖΟΟΜ,

Η πλατφόρμα του Zoom μπορεί με 3 βήματα, με τον πιο εύκολο τρόπο να αναβαθμιστεί στην τελευταία έκδοση της.

Με την διαδικασία που ακολουθεί μπορεί κανείς ανά τακτά χρονικά διαστήματα να ελέγχει και να αναβαθμίζει το πρόγραμμα.

A) Βήμα πρώτο: ανοίγουμε την Πλατφόρμα του ZOOM χωρίς να κάνουμε κάποιο Sing In.
Στην μπάρα εργασιών ή Taskbar στην κάτω δεξιά γωνία του Desktop βλέπουμε το γαλάζιο εικονίδιο του ZOOM (εικ. 1)

| Zoom Cloud Meetings | zoom                      | _ [ |  |
|---------------------|---------------------------|-----|--|
|                     | Join a Meeting<br>Sign In |     |  |
|                     | Version: 5.6.5 (823)      |     |  |

B) Βήμα δεύτερο:

Ενώ έχουμε τοποθετήσει τον δείκτη του ποντικιού ακριβώς πάνω στο εικονίδιο του ΖΟΟΜ που προανέφερα στη μπάρα εργασιών πατάμε δεξί κλικ με το ποντίκι.

Με το πάτημα βλέπουμε να εμφανίζονται κάποιες επιλογές. Επιλέγουμε την επιλογή <u>Check for Updates</u> και πατάμε με το ποντίκι πάνω στην επιλογή αυτή με αριστερό κλικ (εικ.2)

| Zoom Cloud Meetings |                      |                                                                                                    | × |
|---------------------|----------------------|----------------------------------------------------------------------------------------------------|---|
|                     | zoom                 |                                                                                                    |   |
|                     | Join a Meeting       |                                                                                                    |   |
|                     | Sign In              |                                                                                                    |   |
|                     |                      |                                                                                                    |   |
|                     |                      |                                                                                                    |   |
|                     | Version: 5.6.5 (823) |                                                                                                    |   |
|                     | Version: 5.6.5 (823) | Join Meeting<br>Share Screen                                                                            |   |
|                     | Version: 5.6.5 (823) | Join Meeting<br>Share Screen<br>Sign in                                                                 |   |
|                     | Version: 5.6.5 (823) | Join Meeting<br>Share Screen<br>Sign in<br>Settings<br>Switch Languages >                               |   |
|                     | Version: 5.6.5 (823) | Join Meeting<br>Share Screen<br>Sign in<br>Settings<br>Switch Languages ><br>Check for Updates          |   |
|                     | Version: 5.6.5 (823) | Join Meeting<br>Share Screen<br>Sign in<br>Settings<br>Switch Languages ><br>Check for Updates<br>About |   |

Γ) Βήμα τρίτο:

Εδώ θα δούμε 2 οθόνες ή α) πως υπάρχει κάποια νέα έκδοση ή οποία θα αρχίσει να "Κατεβαίνει" και στη συνέχεια θα μας ζητηθεί να την ολοκληρώσουμε- εγκαταστήσουμε ή β) όπως στην εικόνα 3 που ακολουθεί, θα εμφανιστεί το μήνυμα **You are up to Date**, γιατί ήδη η πλατφόρμα του ZOOM είναι ενημερωμένη και πως το πρόγραμμα είναι στην τελευταία του έκδοση.

| Zoom Update                                                     | x     |                           | -  X |
|-----------------------------------------------------------------|-------|---------------------------|------|
| You are on the latest version 5.6.5 (823). <u>Release notes</u> | Close | Join a Meeting<br>Sign In |      |
|                                                                 |       | Version: 5.6.5 (823)      |      |
|                                                                 |       |                           |      |

Καλό είναι η διαδικασία αναβάθμισης που προτείνω και που θεωρώ ότι είναι η πιο εύκολη για την ανανέωση της πλατφόρμας του ZOOM στην τελευταία έκδοση της, να ακολουθηθεί και να εφαρμοσθεί απ΄ όλους και κυρίως από τους φοιτητές του Τμήματος μας, για να έχουμε την καλύτερη δυνατή επικοινωνία - συμβατότητα και φυσικά περισσότερη ασφάλεια

Σε οποιαδήποτε άλλη περίπτωση μπορούμε να το αναβαθμίσουμε απλά πηγαίνοντας στην σελίδα του Zoom στο διαδίκτυο στο παρακάτω συγκεκριμένο Link:

https://www.zoom.us/support/download

να το κατεβάσουμε και να το εγκαταστήσουμε χειροκίνητα!

Σας ευχαριστώ πολύ Λευτέρης Ζωπίδης.